## How to Set up Email on an Android Phone

Rio Salado Information Services

## Accessing Gmail and Calendar on your Android device

Most Android smart phones already come pre-installed with Gmail, Calendar and Contacts; however, models may vary as well as set-up. If you find yourself having problems syncing your mobile device, please call the helpdesk at 480-517-8600.

To set up your Android mobile phone follow the steps below:

1. Select settings.

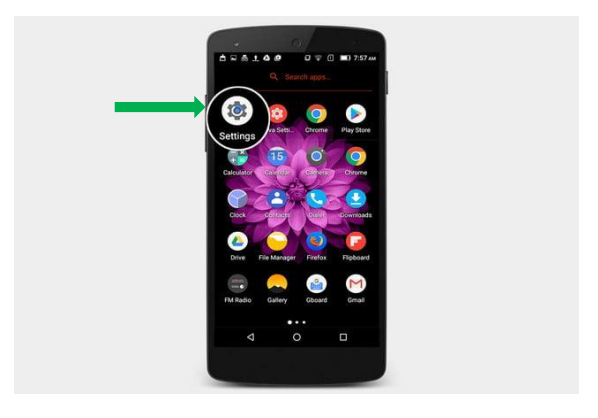

2. Go to Accounts and select Add account.

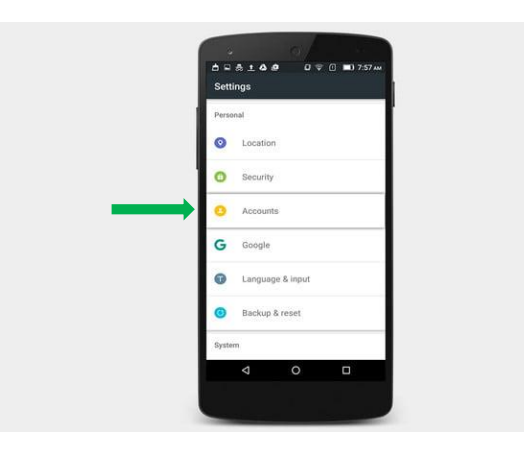

3. Select Google

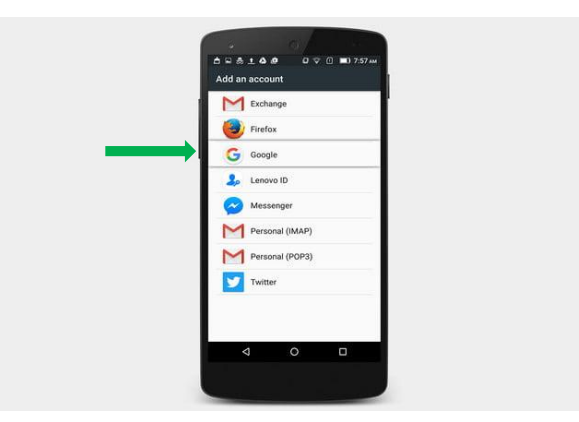

NOTE: Your smart phone may ask "Do you want to add an existing account or create one?" Select "existing" since you already have a Maricopa email account.

- 4. Sign into your Maricopa Gmail account using <u>MEID@riosalado.edu</u> and district password.
- 5. Click the forward arrow and agree to Terms and Conditions

Note: If you receive the option to update to Google+, click "Not Now." If prompted for approval to send email communications from Google Services, uncheck the box if you do not want to receive these messages.

- 6. Click the forward arrow
- 7. Select times you may want to sync such as Calendar, Gmail and Contacts. Uncheck items you don't want synched if prompted.
- 8. Click the forward arrow.

## Note: It can take a few minutes to synch.

- 9. Once your account has synched, exit settings and open the Apps feature on your smart phone.
- 10. Click on the Gmail app.

Note: If you have multiple email accounts, you may have to click and select your employee account.